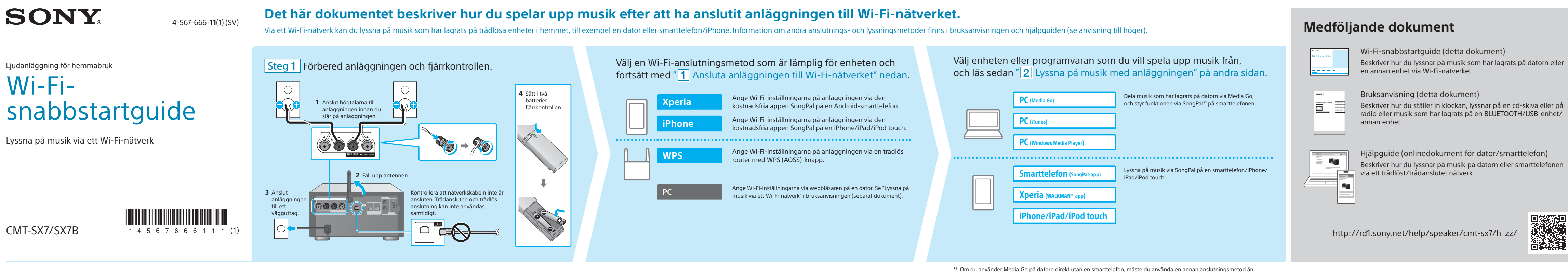

FUNCTION -

MENU •

BLUETOOTH  $\rightarrow$  Bluetooth Menu  $\rightarrow$  Pairing

Välj [Settings] →

Aktivera BLUETOOTH

Välj [CMT-SX7xx].

[Bluetooth]

 $\mathbf{T}$ 

0

CMT-SX7/SX7B

# **1** Ansluta anläggningen till Wi-Fi-nätverket

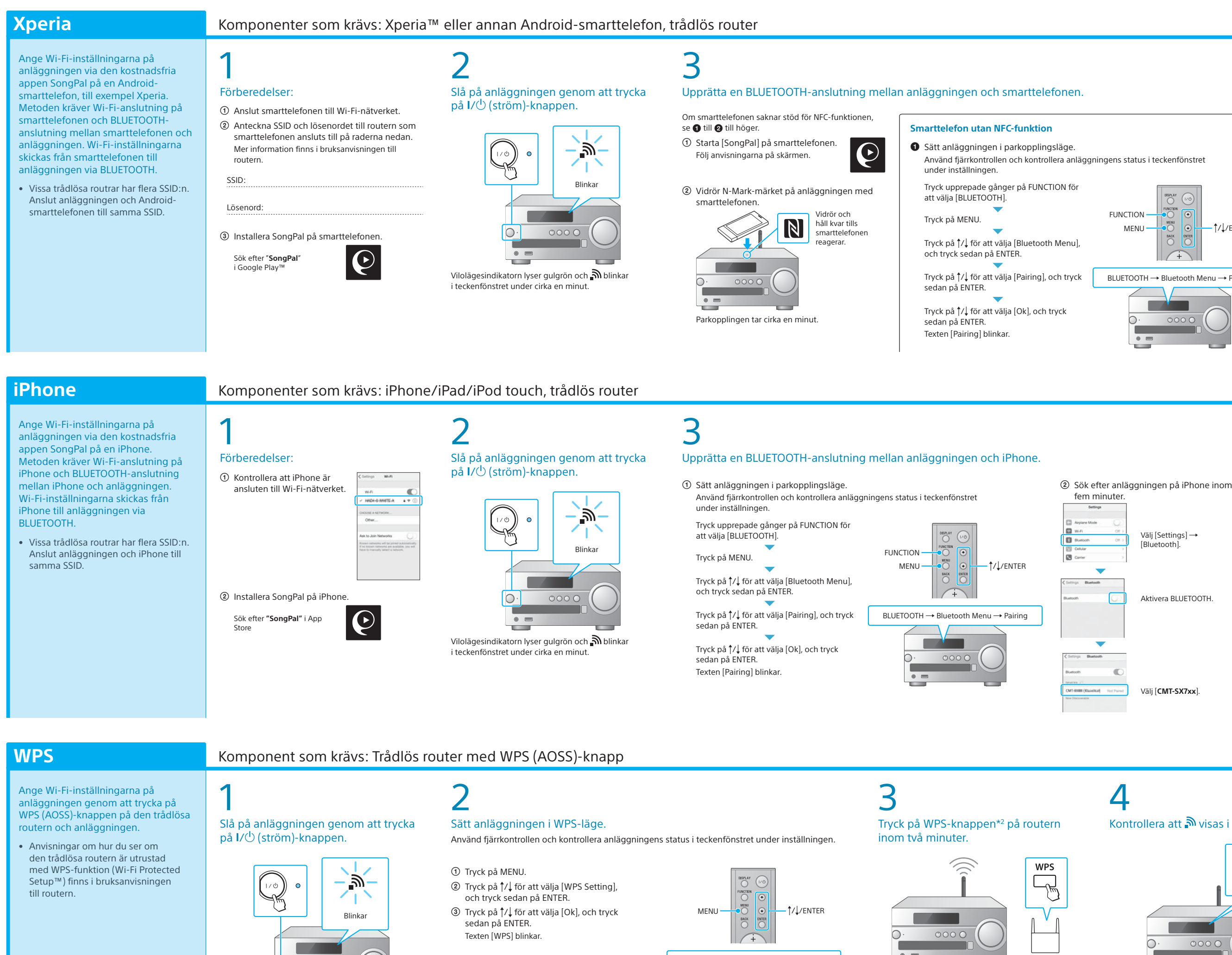

Vilolägesindikatorn lyser gulgrön och 🔊 blinkar i teckenfönstret under cirka en minut.

WPS Setting  $\rightarrow$  Ok

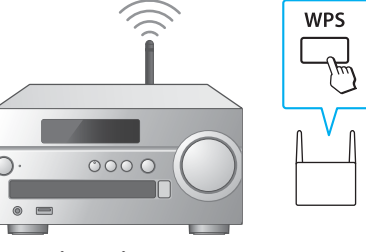

Beroende på den trådlösa routern kan du behöva hålla WPS-knappen intryckt i några sekunder. Mer information finns i bruksanvisningen till routern.

\*2 På vissa trådlösa routrar kan WPS-knappen kallas AOSS-knapp.

nätverksanslutning (till exempel BLUETOOTH).

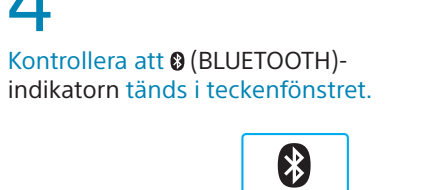

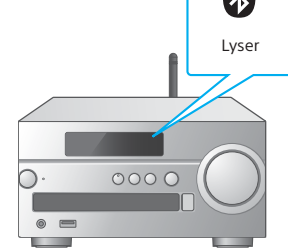

När BLUETOOTH-anslutningen har upprättats, visas namnet på smarttelefonen och 🚱 (BLUETOOTH) i teckenfönstret.

## 5 Ange Wi-Fi-inställningarna enligt

i steg 1 – ②.

anvisningarna i SongPal. Om du måste ange ett lösenord, väljer du SSID och anger lösenordet som du antecknade

Skärmen till höger visas.

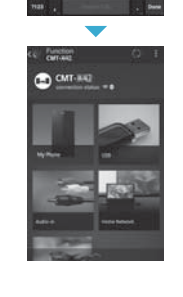

6

.....

### 0 Vänta tills 🔊 visas i teckenfönstret, och starta sedan om anläggningen.

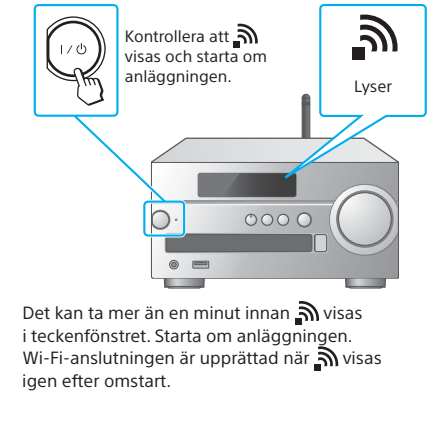

pspelningsanvisningar finns på andra sidan 🕨

↑/↓/ENTER

### Kontrollera att () (BLUETOOTH)indikatorn tänds i teckenfönstret.

2 Sök efter anläggningen på

smarttelefonen

välj [Open the

screen].

Bluetooth setting

Välj [CMT-SX7xx].

Starta SongPal och

smarttelefonen inom fem minuter.

Aktivera BLUETOOTH-funktionen på

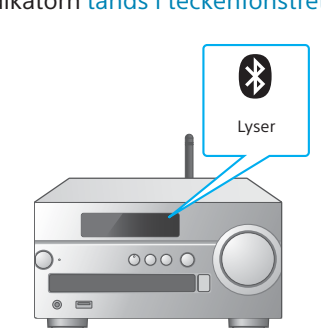

När BLUETOOTH-anslutningen har upprättats visas namnet på enheten och 段 (BLUETOOTH) i teckenfönstret.

Ange Wi-Fi-inställningarna enligt anvisningarna i SongPal.

 Starta [SongPal] på iPhone. Följ anvisningarna på skärmen.

Skärmen till höger visas

② Välj [OK] på skärmen till höger.

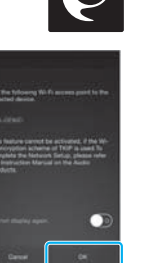

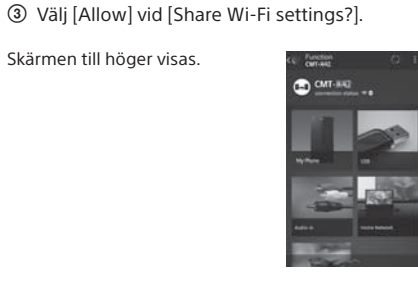

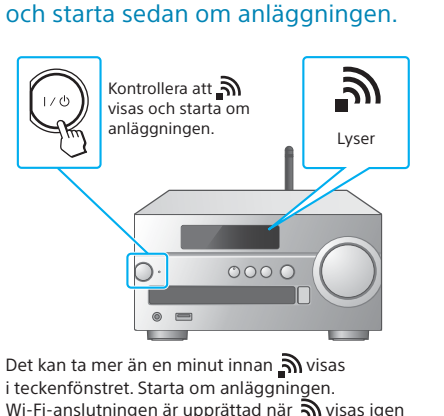

Vänta tills 🔊 visas i teckenfönstret,

i teckenfönstret. Starta om anläggn Wi-Fi-anslutningen är upprättad när 🔊 visas igen efter omstar

Uppspelningsanvisningar finns på andra sidan 🕨

Kontrollera att 🔊 visas i teckenfönstret.

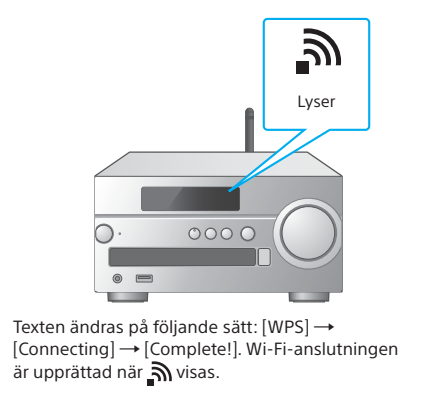

Jppspelningsanvisningar finns på andra sidan 🕨

# Om Wi-Fi-anslutningen misslyckas

Du kan ange Wi-Fi-inställningarna på anläggningen via webbläsaren på en dator. Anslut anläggningen till datorn via en nätverkskabel (medfölier inte).

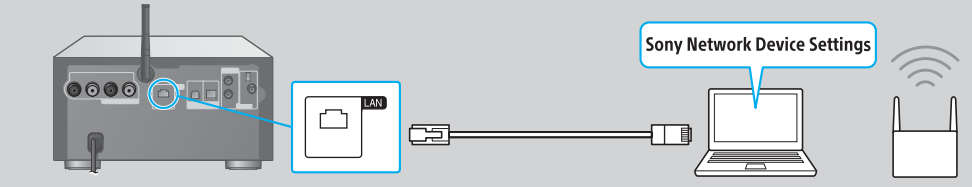

Mer information finns i "Lyssna på musik via ett Wi-Fi-nätverk" i bruksanvisningen.

# 2 Lyssna på musik med anläggningen

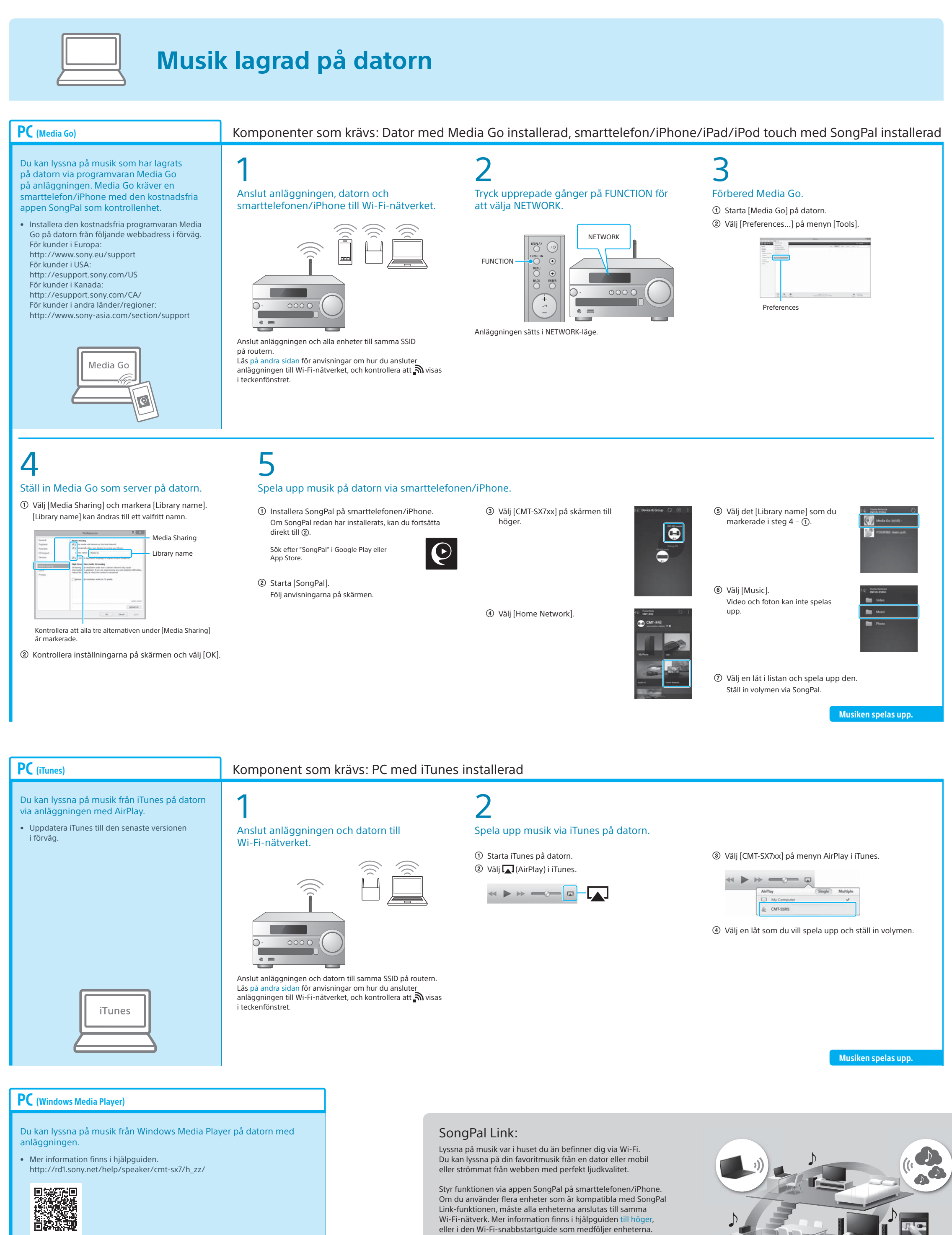

Windows Media Player

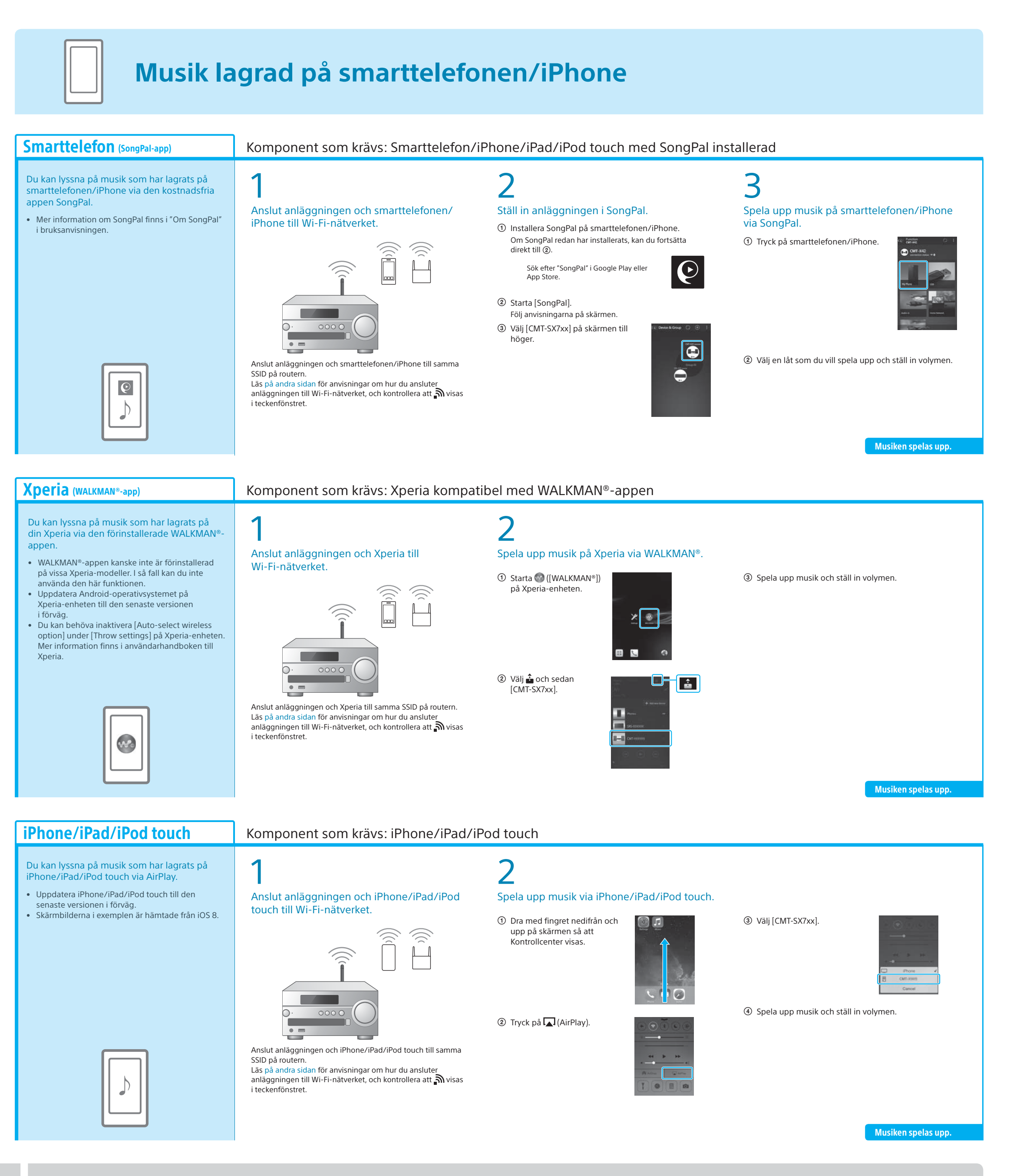

# Mer information om anläggningen finns i övriga dokument

Anslutnings-/uppspelningsmetod med

BLUETOOTH-/USB-enhet eller annan enhet

### Bruksanvisning (detta dokument)

SäkerhetsinformationKontrollernas placering och funktion

Lyssna på cd och radio

Om NFC-funktionen

- Ställa in klockan
  - Programvaruuppdatering
     Länkning till appen SongP
    - Länkning till appen SongPal

Inställningsmenyn

• Anslutning till Wi-Fi-nätverket via dator

- Felsökning
  Specifikationer
- Specifikatione med mera

Hjälpguide (onlinedokument för dator/smarttelefon)

- Anslutning till Wi-Fi-nätverket
- Länkning till appen SongPal
   Nätverksanslutnings- och uppspelningsmetod med elika operativerstam (oppater
- med olika operativsystem/enheter med mera

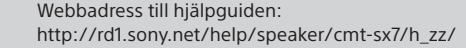

Targo Ductos

10

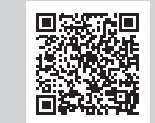